## Sjekke eige spreieareal på innmarksbeite. Steg for steg instruksjon. side 1 av 2

(Denne instruksjonen ligg og på heimesida til Bjerkreim kommune)

- 1 Du treng PC/datamaskin med tastatur og mus og internett.
- 2 Gå inn på heimesida til kommunen: <u>https://www.bjerkreim.kommune.no/</u>
- 3 Klikk deretter på menypunkt Næring, landbruk og miljø
- 4 Når denne sida dukkar opp går du vidare inn på menypunkt Landbruk
- 5 Og så vidare inn på menypunkt Husdyrgjødsel og spreieareal
- 6 Der vil du nedst på sida finne link til <u>Spreiearealportalen</u> ⊗ Klikk på denne.
- 7 Då skal det dukka opp ei kartside med ein meny på høgre kant som ser slik ut:

Du må bruke anvist knapp for å koma Redigerbar side Chind -Søk etter innhald i valde kjeldar vidare. Med knappane nede i kartet kan du zoome til du finn det aktuelle http://prosjekt.fylkesmannen.no/Temakart-Rogaland/Spreieareal/ bruket. Brukerveiledning e er ei kartløysing som skal gi god oversik Når du kjem inn i menyen med temalag beite som er godkjent kan du gå vidare til tema «Spreieareal kal leggast inn i temakartportalen, og arbeidet med å halde karti landbrukseiendom». Då dukkar det opp lilla figurar der kommunen har Knapp for eringsarbeidet vil areal som inneheld hu lygon bli klippe vekk frå hovudpolygone ringsarbeidet vil datasettet vere stengt nger - \_ A hull/ikkje go registrert godkjent spreieareal. Ved å temalag i ettet vere stengt for nye digi kartmenyen. zoome inn på figurane kjem det fram ring er det viktig at du har lest og forstått ma tekst som viser m.a. felt nr. og godkjent For spørsmål eller hjelp ta kontakt med Tonje Aase (tif: 51568959) Monica Dahlmo (Uf: 51 56 89 66) spreieareal på teigen og godkjent spreieareal totalt på innmarksbeita på eigedomen. Knapper for å zoome i kart Bakgrunns 3 ▲ 🗹 Spreieareal - landbrukseiendom ø Menyen for «Spreieareal landbrukseiendom» ser slik ut : ıl. Spreieareal - Landbrukseiendom T = \*

Ved å klikke på trakta får du opp ein ny meny der du kan skrive inn matrikkelnummer i formatet:

kommunenr-gardsnummer-bruksnummer; For eksempel: 1114-35-12

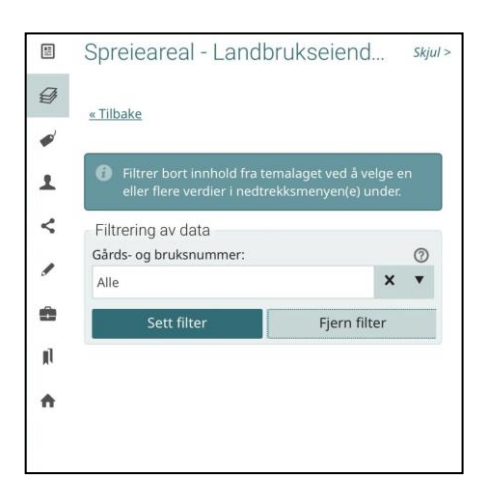

## Sjekke eige spreieareal på innmarksbeite. Steg for steg instruksjon. side 2 av 2

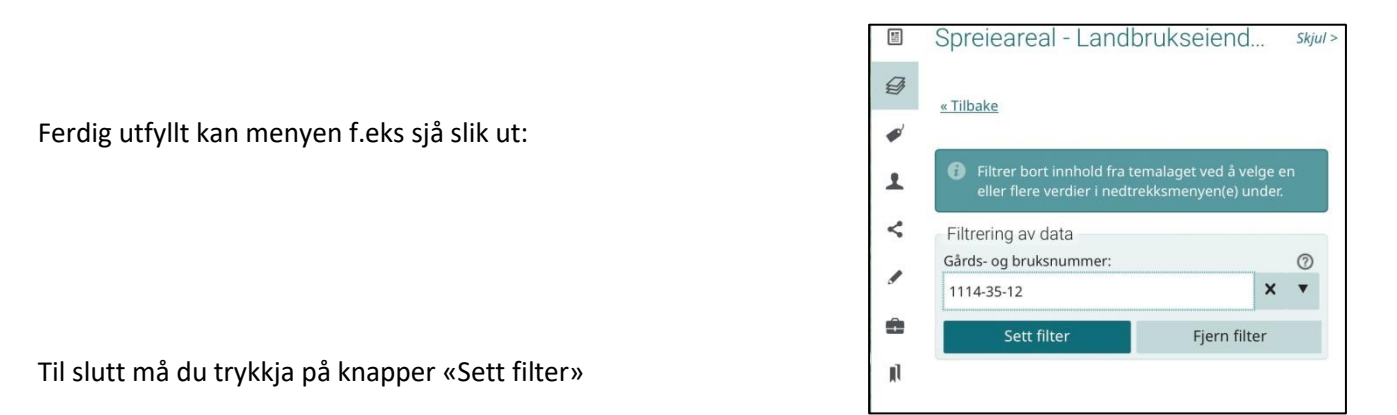

Nå vil du bare sjå figurar frå det valgte bruket i kartet.

Når utvalet er gjort går du tilbake til forrige meny og trykkjer på tabellen til høgre for trakta. Då dukkar det opp ein tabell nedanfor kartet som viser ei linje for kvar av figurane og spreieareal for kvar figur i tillegg til spreiearealet for alle teigane samla.

Dersom bruket har fått oppdatert spreiearealet av nyare dato vil dette vera det spreiearealet som brukseininga har fått godkjent på innmarksbeitet. Finn du ikkje spreieareal på din eigedom bør du ta kontakt med kommunen for å få dette ordna.

Her er eit døme på korleis dette kan sjå ut på skjermen:

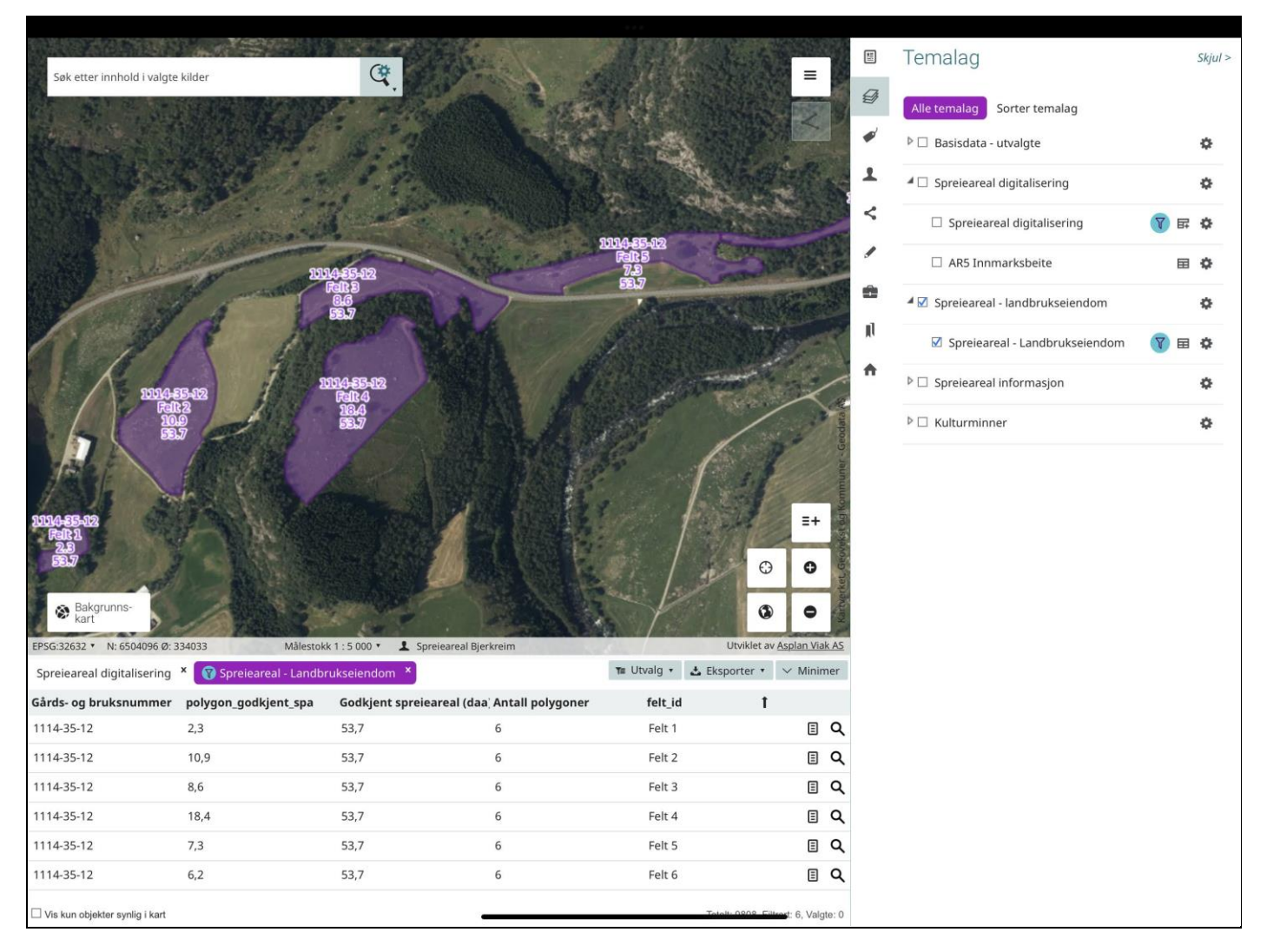

Dersom du vil henta ut og lagra tabellen trykkjer du «exporter» i menyen ovanfor tabellen og vel for eksempel «xlsx» for å eksportera til reknearkformat. Då får du ei fil som kan opnast i eit reknearkprogram og redigerast vidare.

Instruksjonen er utarbeida i september 2021 og redigert i juni 2022 for Bjerkreim kommune av Kjell Helland.